### Trenditions - Online Ordering Powered by OrderEase

#### Create an account

• Go to: LINK

.

- Click GET STARTED
- Enter your email address to use on the website and the system will prompt you to set up a password
  - IF the system does not recognize your email and requests phone number, business address etc. Please reach out to <u>Trenditions as the email you are using may not be in the system</u>
  - Go back to the link in the future and use your email and the password you set up to login and place online orders with Trenditions.

| Trenditions                  |                                    |                                            |
|------------------------------|------------------------------------|--------------------------------------------|
| ***                          | Trenditions                        | <u>I renditions, LLC</u>                   |
| Log In                       | ***                                | It's great to meet you                     |
| Username or email            | What is your email address?        | First Name 30 Last Name                    |
| Password                     | Email Address                      | First name is required.  Password  English |
| Remember me                  | An email address is required.      | Terms and Conditions                       |
| Log In<br>Reset Password     | Already have an OrderEase account? | email communications for this service.     |
| Need an account? GET STARTED | €: ÖRĎEREASE                       | Already have an OrderEase account? LOG IN  |
| Torrid E R E ASE             |                                    | € ORDEREASE                                |

### LOGIN

- Go to: LINK
- Enter your Email and Password
- Click Log In
- · Choose a catalog to order from under "Explore a catalog" or click the blue "Place Order" button to get started
  - If you clicked place order, please choose the catalog on the pop up

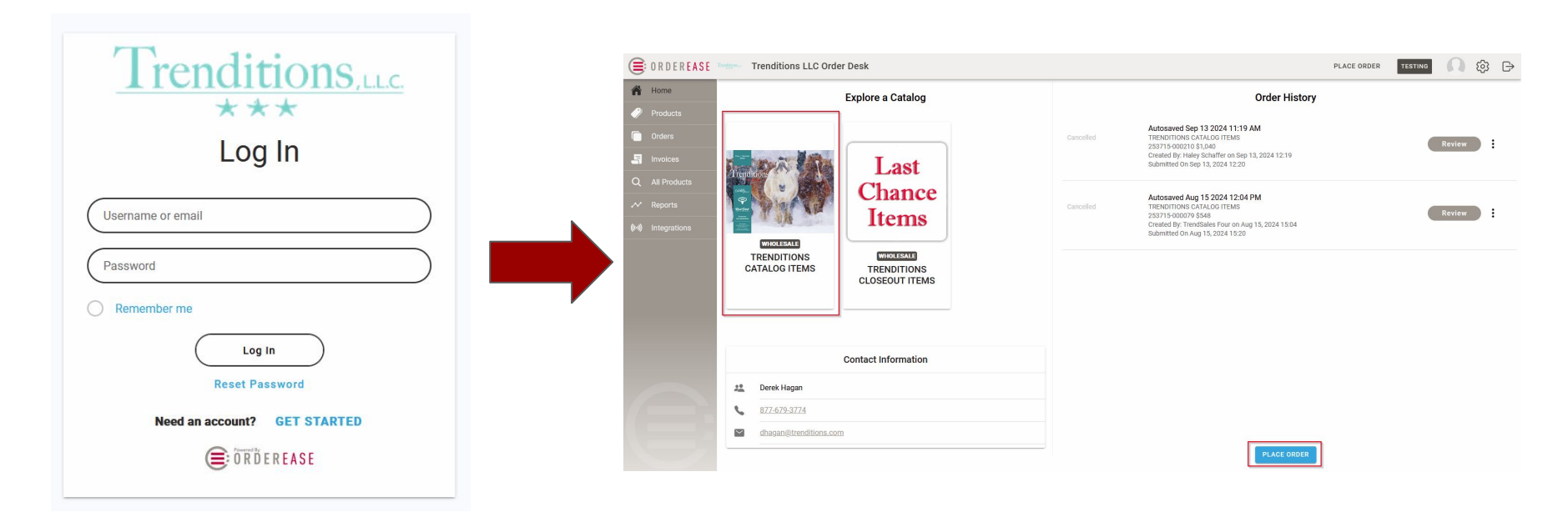

#### Viewing the Catalog

• After selecting the catalog > You will see the pop up for Trenditions. Click GOT IT to begin viewing the catalog

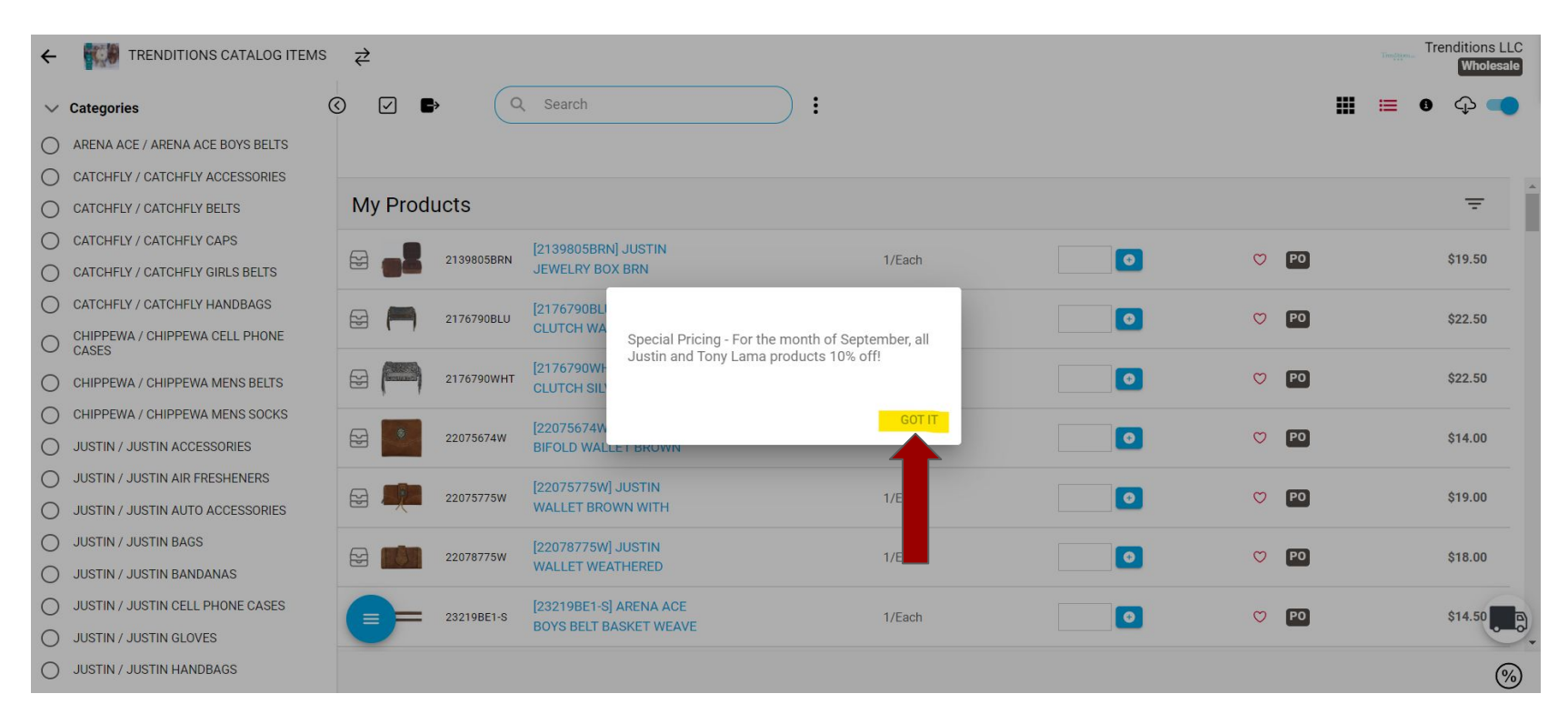

#### Building an order

- To build an order simply find the product in the list, and enter the quantity you wish to buy in the box
- · Click to another box OR press the blue + sign to add the product to your cart
- · If the box turns YELLOW that quantity has been added to your cart

| ←      | TRENDITIONS CATALOG ITEMS        | ₹         |            |                                           |            |         |              |     |   | Trenditions LLC<br>Wholesale |
|--------|----------------------------------|-----------|------------|-------------------------------------------|------------|---------|--------------|-----|---|------------------------------|
| $\sim$ | Categories                       | 0 2       |            | Search                                    |            |         |              |     | I | o 🗘 🛑                        |
| 0      | ARENA ACE / ARENA ACE BOYS BELTS |           |            |                                           |            |         |              |     |   |                              |
| 0      | CATCHFLY / CATCHFLY ACCESSORIES  |           |            |                                           |            |         |              |     |   | *                            |
| 0      | CATCHFLY / CATCHFLY BELTS        | My Pro    | oducts     |                                           |            |         |              |     |   | Ŧ                            |
| 0      | CATCHFLY / CATCHFLY CAPS         |           |            | [2139805BRN] JUSTIN                       |            | <b></b> | 1.55         | _   |   |                              |
| 0      | CATCHFLY / CATCHFLY GIRLS BELTS  |           | 2139805BRN | JEWELRY BOX BRN                           | 1/Each     |         | Ø            | PO  |   | \$19.50                      |
| 0      | CATCHFLY / CATCHFLY HANDBAGS     | ~ <b></b> | 2176700RUU | [2176790BLU] JUSTIN                       | 1/Each     |         | 3            | PO  |   | \$22.50                      |
| 0      | CHIPPEWA / CHIPPEWA CELL PHONE   |           | 21/0/30020 | CLUTCH WASHED                             | 1/Laon     |         | ~            |     |   | Q22.50                       |
| 0      | CHIPPEWA / CHIPPEWA MENS BELTS   |           | 2176790WHT | [2176790WHT] JUSTIN<br>CLUTCH SILVER WASH | 1/Each     | 3       | $\heartsuit$ | PO  |   | \$22.50                      |
| 0      | CHIPPEWA / CHIPPEWA MENS SOCKS   |           |            | [22075674W] JUSTIN MIDI                   |            |         | ~            | -   |   |                              |
| 0      | JUSTIN / JUSTIN ACCESSORIES      |           | 22075674W  | BIFOLD WALLET BROWN                       | 1/Each     | 0       | 0            | PO  |   | \$14.00                      |
| 0      | JUSTIN / JUSTIN AIR FRESHENERS   |           |            | [22075775W] JUSTIN                        | a veri i v |         | ~            | 600 |   | 010.00                       |
| 0      | JUSTIN / JUSTIN AUTO ACCESSORIES |           | 220/5//5W  | WALLET BROWN WITH                         | I/Each     | 0       | $\bigcirc$   | PU  |   | \$19.00                      |
| 0      | JUSTIN / JUSTIN BAGS             |           | [22078775  | [22078775W] JUSTIN                        | 1/Feeb     |         | 0            | PO  |   | \$18.00                      |
| 0      | JUSTIN / JUSTIN BANDANAS         |           |            | WALLET WEATHERED                          | 1/ Luon    |         | $\checkmark$ |     |   | Q10.00                       |

#### Searching for products (by name)

- You can search for products by typing the product name or brand name in the search bar and clicking enter
- You can remove a filter by clicking the cross button next to the filter name

| ÷          | TRENDITIONS CATALOG ITEMS        | 8 ₹     |            | Ļ                                      |        |          |   |              |    | Treeffeeter Tree | nditions LLC<br>Wholesale |   |
|------------|----------------------------------|---------|------------|----------------------------------------|--------|----------|---|--------------|----|------------------|---------------------------|---|
| $\sim$     | Categories                       |         | ▶ (0       | ک wallet                               | × : 50 | wallet × |   |              |    | ∎ 🗎 0            | ф 📢                       |   |
| 0          | ARENA ACE / ARENA ACE BOYS BELTS |         |            |                                        |        |          |   |              |    |                  |                           |   |
| 0          | CATCHFLY / CATCHFLY ACCESSORIES  | _       |            |                                        |        |          |   |              |    |                  |                           |   |
| 0          | CATCHFLY / CATCHFLY BELTS        | My Prod | lucts (Pro | duct Matches: wallet)                  |        |          |   |              |    |                  | Ŧ                         |   |
| 0          | CATCHFLY / CATCHFLY CAPS         | _       |            | [22075674W] JUSTIN MIDI                |        |          |   | Contra       | _  |                  |                           | 1 |
| 0          | CATCHFLY / CATCHFLY GIRLS BELTS  |         | 22075674W  | BIFOLD WALLET BROWN                    |        | 1/Each   | • | Ø            | PO |                  | \$14.00                   |   |
| 0          | CATCHFLY / CATCHFLY HANDBAGS     |         | 22075775W  | [22075775W] JUSTIN                     |        | 1/Each   |   | m            | PO |                  | \$10.00                   |   |
| 0          | CHIPPEWA / CHIPPEWA CELL PHONE   |         | 22075775W  | WALLET BROWN WITH                      |        | T/Each   |   | $\checkmark$ |    |                  | \$19.00                   |   |
| 0          | CHIPPEWA / CHIPPEWA MENS BELTS   |         | 22078775W  | [22078775W] JUSTIN<br>WALLET WEATHERED |        | 1/Each   | • | Ø            | PO |                  | \$18.00                   |   |
| 0          | CHIPPEWA / CHIPPEWA MENS SOCKS   |         |            | [24020775W] JUSTIN SLIM                |        |          |   |              |    |                  |                           |   |
| 0          | JUSTIN / JUSTIN ACCESSORIES      |         | 24020775W  | WALLET FLORAL TOOLED                   |        | 1/Each   | 0 | $\heartsuit$ | PO |                  | \$19.00                   |   |
| 0          | JUSTIN / JUSTIN AIR FRESHENERS   |         |            | [24170881W1] RED DIRT                  |        |          |   |              | -  |                  |                           |   |
| 0          | JUSTIN / JUSTIN AUTO ACCESSORIES |         | 24170881W1 | HAT CO BIFOLD WALLET                   |        | 1/Each   | • | Ø            | PO |                  | \$27.00                   |   |
| 0          | JUSTIN / JUSTIN BAGS             |         | 2419002614 | [24180026W] TONY LAMA                  |        | 1/Each   |   | m            | PO |                  | \$24.00                   |   |
| $\bigcirc$ | JUSTIN / JUSTIN BANDANAS         | 24180   | 24100020W  | LADIES WALLET TOOLED                   |        | I/Eduli  |   | $\lor$       |    |                  | Q04.00                    |   |

#### Searching for products (by category)

- You can also search for products by using one of the categories on the left side by simply clicking on one
- · You can remove a filter by clicking the cross button next to the filter name

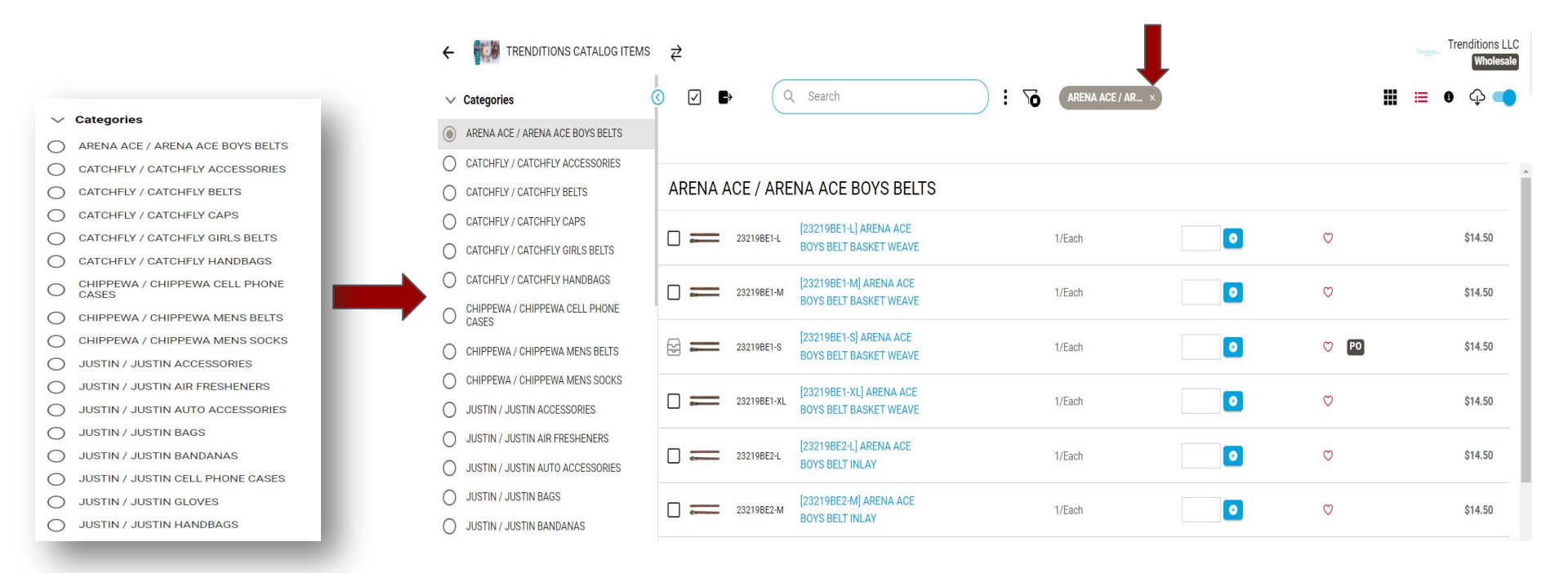

#### Viewing your cart

- You can see what you have added anytime by clicking the TRUCK symbol on the bottom right
- You can close the cart by clicking the HIDE button

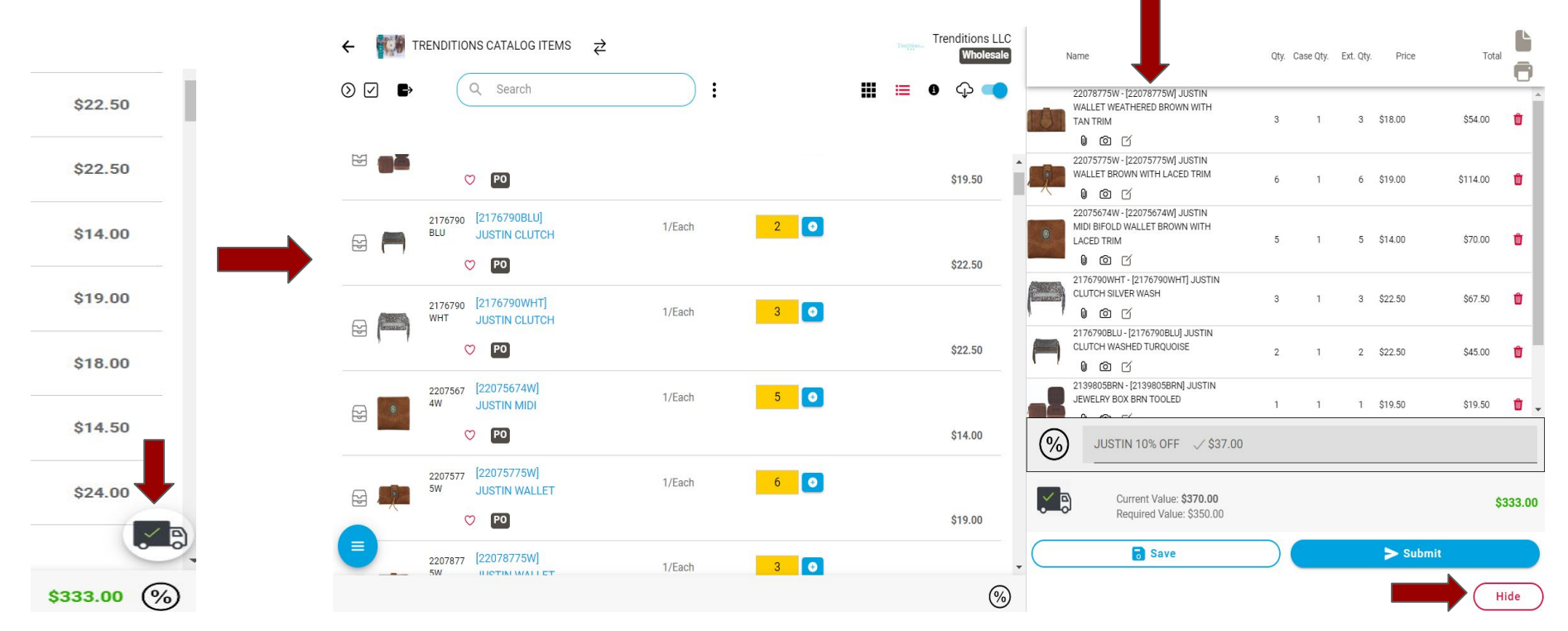

#### Submitting an Order

• After you have added everything you need to, you can submit the order by clicking the blue SUBMIT button

| ÷  | ec.Ø        | TRENDITIONS CATALOG ITEMS                 | ¢      |     |       | Trenditions LLC<br>Wholesale | N  | ame                                                                           | Qty.        | Case Qty. | Ext. Qty. | Price    | Total    |        |
|----|-------------|-------------------------------------------|--------|-----|-------|------------------------------|----|-------------------------------------------------------------------------------|-------------|-----------|-----------|----------|----------|--------|
| 0  |             | Q Search                                  |        |     | <br>≔ | 9 🗘 🔫                        |    | 22078775W - [22078775W] JUSTIN<br>WALLET WEATHERED BROWN WITH<br>TAN TRIM     | 3           | 1         | 3         | \$18.00  | \$54.00  | •      |
| 22 | øž          | V P0                                      |        |     |       | \$19.50                      |    | 22075775W - [22075775W] JUSTIN<br>WALLET BROWN WITH LACED TRIM                | 6           | 1         | б         | \$19.00  | \$114.00 | ŵ      |
| 2  |             | 2176790 [2176790BLU]<br>BLU JUSTIN CLUTCH | 1/Each | 2   |       | \$22.50                      |    | 22075674W - [22075674W] JUSTIN<br>MIDI BIFOLD WALLET BROWN WITH<br>LACED TRIM | 5           | 1         | 5         | \$14.00  | \$70.00  | ŵ      |
|    | (MARCA)     | 2176790 [2176790WHT]<br>WHT JUSTIN CLUTCH | 1/Each | 3 🗿 |       | 022.00                       |    | 2176790WHT - [2176790WHT] JUSTIN<br>CLUTCH SILVER WASH                        | 3           | 1         | 3         | \$22.50  | \$67.50  | ۵      |
|    | (Secondard) | ♡ [РО]                                    |        |     |       | \$22.50                      |    | 2176790BLU - [2176790BLU] JUSTIN<br>CLUTCH WASHED TURQUOISE                   | 2           | 1         | 2         | \$22.50  | \$45.00  | Û      |
| 2  | 8           | 2207567 [22075674W]<br>4W JUSTIN MIDI     | 1/Each | 5 0 |       |                              | _2 | 2139805BRN - [2139805BRN] JUSTIN<br>JEWELRY BOX BRN TOOLED                    | 1           | 1         | 1         | \$19.50  | \$19.50  | Û .    |
|    |             | 22075775W]                                |        |     |       | \$14.00                      | %  | JUSTIN 10% OFF 🗸 \$37.00                                                      |             |           |           |          |          |        |
|    | Щ.          | 5W JUSTIN WALLET                          | 1/Each | 6 0 |       | \$19.00                      |    | Current Value: <b>\$370.00</b><br>Required Value: \$350.00                    |             |           |           |          | \$       | 333.00 |
|    |             | 2207877 [22078775W]<br>5W                 | 1/Each | 3 🗿 |       |                              | •  | o Save                                                                        | $\supset$ ( |           |           | ► Submit |          |        |
|    |             |                                           |        |     |       | (%)                          | )  |                                                                               |             |           |           |          | (н       | ide )  |

#### Submitting an Order

- · Fill out the form below and click SUBMIT
- · And that's it! Trenditions will receive your order

| Order Details                                              |          |
|------------------------------------------------------------|----------|
| You may fill in some additional details before proceeding. |          |
| <sub>Name</sub><br>Autosaved Sep 24 2024 3:16 PM           | <b>A</b> |
| P0#                                                        |          |
| Requested Ship Date*                                       | Ē        |
| Cancel By Date                                             |          |
| Notes                                                      |          |
| Use Alternate Shipping Address?                            |          |
| Defectle Chicaria e delaces                                |          |

#### SAVED Orders

- If you ever lose internet, or close the app, or have to leave. Do not worry the system automatically saves your orders in an Open Orders as you add items to your cart
- Next time you login you can continue where you left off by clicking OPEN on an order you did not fully submit

|                     |                                                                                          |               |                 |                   | Ļ                     |         |              |
|---------------------|------------------------------------------------------------------------------------------|---------------|-----------------|-------------------|-----------------------|---------|--------------|
| ■ ORDEREASE         | Orders                                                                                   |               |                 | \Xi LAST 7 DAYS 🗐 | Q Search              | TESTING | <b>N</b> 🕸 🗗 |
| i Home              |                                                                                          | Order History | 1               |                   | Open Orders 1         |         |              |
| 🤣 Products          |                                                                                          |               |                 |                   |                       |         |              |
| Orders              |                                                                                          |               |                 |                   |                       |         |              |
| F Invoices          | Description 0                                                                            | Submitted On  | Order<br>Status |                   | Requested Ship Date 🔅 | Sort ↓↑ |              |
| Q All Products      | Autosaved Sep. 25 2024 11:38 a.m.<br>Trenditions LLC                                     |               |                 |                   |                       |         |              |
|                     | TRENDITIONS CATALOG ITEMS<br>253715-000257<br>Created By: test user on Sen 25 2024 11:38 |               | Auto-Saved      |                   |                       | Open    |              |
| ((••)) Integrations |                                                                                          |               |                 |                   |                       |         |              |
|                     |                                                                                          |               |                 |                   |                       |         |              |